# K-java 移动银行用户手册

中国工商银行股份有限公司上海市分行

2007年7月

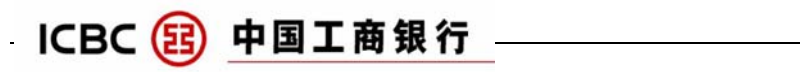

目录

| —、       | 概述2             |
|----------|-----------------|
| <u> </u> | 使用条件2           |
| Ξ、       | 手机软件的下载2        |
| 四、       | 用户登陆4           |
|          | 1、启动K-java移动银行4 |
|          | 2、系统配置          |
|          | 3、用户登陆5         |
| 五、       | 主要业务功能          |
| 六、       | 操作实例(部分)        |
|          | 1、账户查询 (余额查询):7 |
|          | 2、账户转帐:         |
|          | 3、外汇买卖 (建立委托):  |
|          | 4、修改密码:         |
| 七、       | 附件: 适用的手机型号     |

### ICBC 😰 中国工商银行

#### 一、概述

K-java 移动银行是中国工商银行股份有限公司上海市分行开发,为用户提供贴身银行,移动理财。您无论何时何地,只需依照手机屏幕提示操作,即可享受工商银行提供的个人理财服务。

本手册说明 K-java 移动银行的软件下载和使用操作。

二、使用条件

使用中国工商银行股份有限公司上海市分行 K-java 移动银行必须具备如下条件:

1、拥有中国工商银行股份有限公司上海市分行银行卡账户,并开通工行
95588 电话银行业务;

2、拥有支持 GPRS 上网和 K-java 技术的手机。

目前工行上海分行 K-java 移动银行主要适用于摩托罗拉、诺基亚、索尼爱 立信、多普达、三星、ECE 等多款型号的手机(具体支持的设备型号参见附件)。 我行将不断开发适合更多手机品牌和型号的 K-java 移动银行软件,不断满足广 大客户的需求。

3、用户手机已经开通移动 GPRS (cmnet)上网服务。具体的手机上网参数 配置和开通手续请参阅手机说明书或咨询上海移动 10086 客服电话。

### 三、手机软件的下载

1、启动手机上网浏览器,选择转到网址功能,在网址栏中输入 K-java 移动银行 程序下载首页地址(http://61.129.98.134/ota\_index.jsp),打开软件下载页面。如 图一。

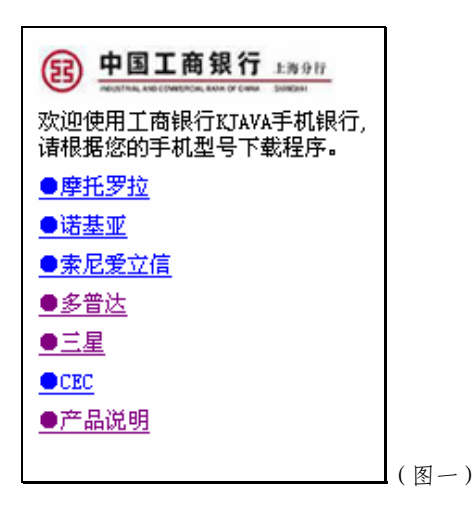

- 2 -

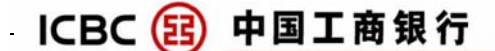

2、根据所使用的手机选择对应品牌的链接,打开手机型号选择界面。如图二。

| 下载程序                                        | :<br>10/ <del>1</del> -102             |           |  |  |  |  |
|---------------------------------------------|----------------------------------------|-----------|--|--|--|--|
| <u>A760</u><br><u>E680i</u><br><u>V3(i)</u> | <u>A1200</u><br><u>E6</u><br><u>L6</u> | <u>L7</u> |  |  |  |  |

3、按照对应的手机型号,选择所需要下载的程序。如图三

(图二)

| <b>中国工商银行</b> 上海分行<br> |      |
|------------------------|------|
| Motorola L7            |      |
| 诸选择需要的程序类型:            |      |
| 移动银行(完整版)              |      |
| 外汇掌中宝                  |      |
|                        |      |
|                        |      |
|                        |      |
|                        |      |
|                        |      |
|                        | (图三) |

4、根据需要选择下载的程序类型。

目前我行提供两个版本的 K-java 移动银行程序,分别是"移动银行(完整版)"和"外汇掌中宝"。

"外汇掌中宝"主要针对以外汇买卖交易为主的客户,具有程序体积小,运行速度更快的优点。

普通客户推荐使用"移动银行(完整版)",以享受更多的功能。

5、选择需要下载的程序类型后,手机会自动启动程序软件的下载,并完成程序 软件的安装。

提示:一般情况下,智能手机会提供用户选择程序安装位置,普通手机将会 自动安装在"百宝箱"等应用程序栏目中。

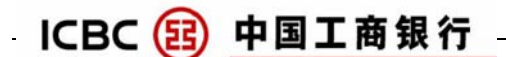

#### 四、用户登陆

### 1、启动 K-java 移动银行

打开手机安装工商银行 K-java 移动银行程序栏目,选择工行 K-java 移动银 行功能图标(如圖my95588、●my95588等)程序将打开 K-java 移动银行界面, 如图四。

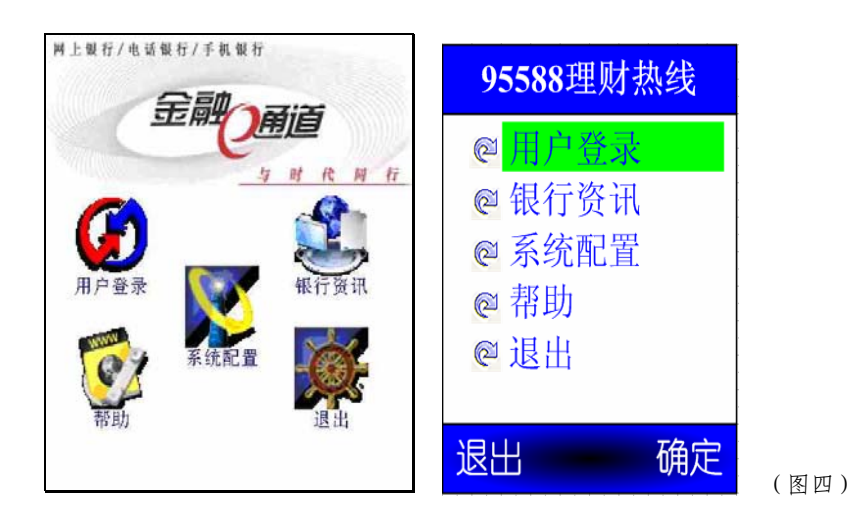

提示:

1、一般情况下, K-java 移动银行程序安装在手机的"百宝箱"、"应用"等 目录内, 部分智能手机在软件安装时提供安装目录选择。

2、由于不同型号手机的系统、屏幕存在差异,因此 K-java 移动银行界面也 会具有一定的差异,但功能相同。

#### 2、系统配置

如果是首次使用 K-java 移动银行,则需要对系统的默认配置进行一次确认, 方法是选择"系统配置"选项,并进行确认操作,如图五。

| 1     | 金      | 融   | Ħj | 1  |    |   |
|-------|--------|-----|----|----|----|---|
| ille. |        | -   | 与时 | ft | 同有 | ř |
|       | 银      | 行网址 |    |    |    |   |
| 61.12 | 9.98.1 | 30  |    |    | ]  |   |
|       |        |     |    |    |    |   |
|       |        |     |    |    |    |   |
|       |        |     |    |    |    |   |

3、用户登陆

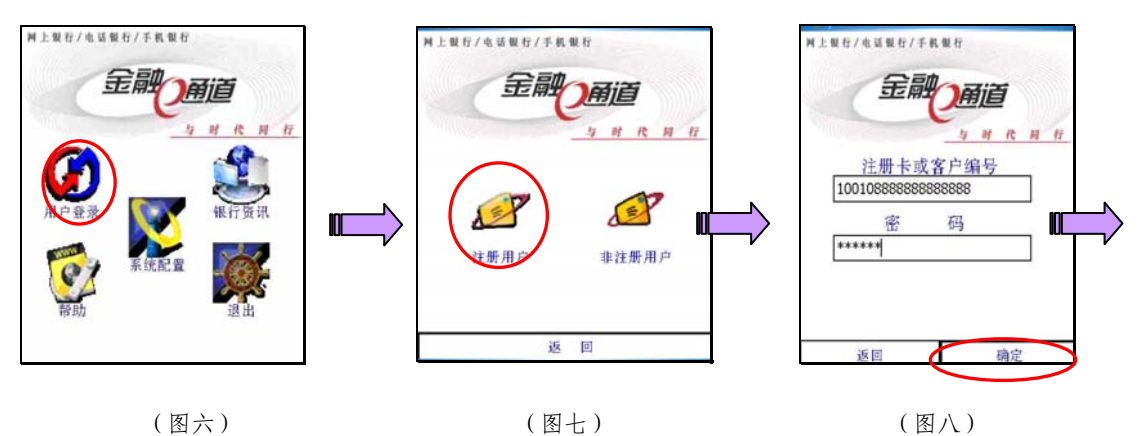

(图六)

(1) 选择用户登陆

(2)选择注册客户登陆

(3) 输入 95588 电话银 行注册卡号或客户编号 和电话银行密码;选择确 认

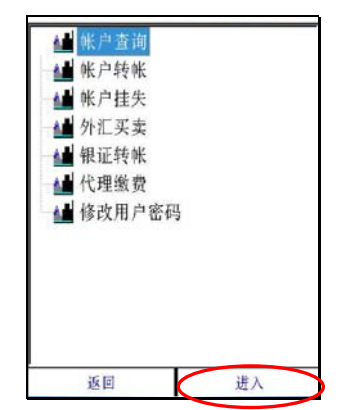

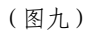

(4)选择需要的业务功 能,按"进入"。

提示:

使用工商银行 K-java 移动银行要求手机使用中国移动 GPRS-cmnet 上网。由 于中国移动 GSM 手机一般默认使用 GPRS-cmwap 上网配置, 需要将手机的上网 模式设置为默认 cmnet 模式。智能手机在选择(图六)"用户登录"选项后,将 提示用户选择使用的网络,此时请选择"直接互联网"。

### ICBC 😰 中国工商银行

五、主要业务功能

K-java 移动银行主要提供账户查询、账户转帐、账户挂失、外汇买卖、银证 业务、金行家等业务功能。

1、账户查询:

提供注册账户的余额、当日明细、历史明细、定期存款明细、注册账户列表 等查询服务。

2、账户转账:

提供电话银行注册账户间的资金转账。

3、账户挂失:

提供电话银行注册账户的临时挂失。

4、外汇买卖:

提供美元、日元、欧元等十几个币种的即时、委托买卖和相关的汇率查询、 交易结果查询等服务。

5、证券业务:

提供银行和证券公司之间资金的转账服务。(不久将陆续开通国债、基金、 银期转账、第三方存管等服务功能。)

6、金行家业务:

提供上海黄金交易所个人实物黄金买卖服务,(不久将陆续开通美元账户黄 金、人民币账户黄金等黄金投资服务功能。)

7、修改用户密码:

提供进行电话银行客户密码的修改功能。

(注: 我行将不断提升 K-java 移动银行业务功能,新增业务功能需要另行下载 新版手机软件,届时我行将通过适当的方式和渠道公布,恕不专门通知。)

六、操作实例(部分)

由于不同品牌和型号手机的操作系统、屏幕大小等存在较大差异,具体请按 照手机屏幕提示操作。

💿 😁 💽

候号

余额查询

1001049301214120929

币种:人民币

钞汇:钞

# ICBC 😰 中国工商银行 –

1、账户查询(余额查询):

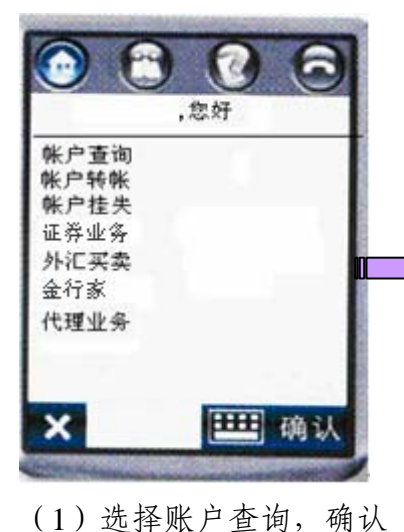

后进入账户查询菜单界面。

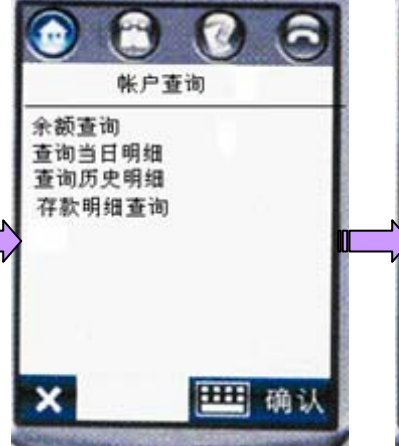

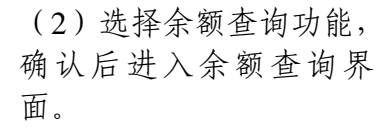

(3)点击账号,选择需要 查询的账户,选择需要查 询的币种和钞汇,确认后 提交查询要求。

| 0              | 3     | 0          | 6  |   |
|----------------|-------|------------|----|---|
|                | 交易)   | 成功         |    | 1 |
| 帐号<br>10010493 | 01214 | 120929     |    | I |
| 余额             |       |            |    |   |
| 102.34         |       |            |    |   |
| ×              |       | <b>***</b> | 确认 |   |

(4)显示查询结果。

### ICBC 😢 中国工商银行

2、账户转帐:

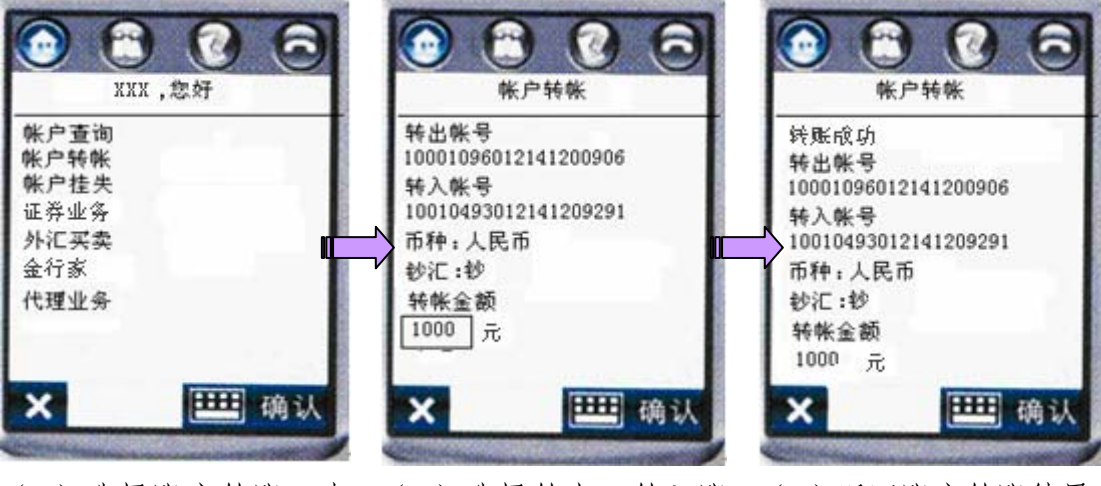

(1) 选择账户转账, 点 击确认进入账户转账功 能界面。

(2) 选择转出、转入账 户、转账币种、钞汇,输 入转账金额,点击确认提 交转账请求。

(3) 返回账户转账结果。

### 3、外汇买卖(建立委托):

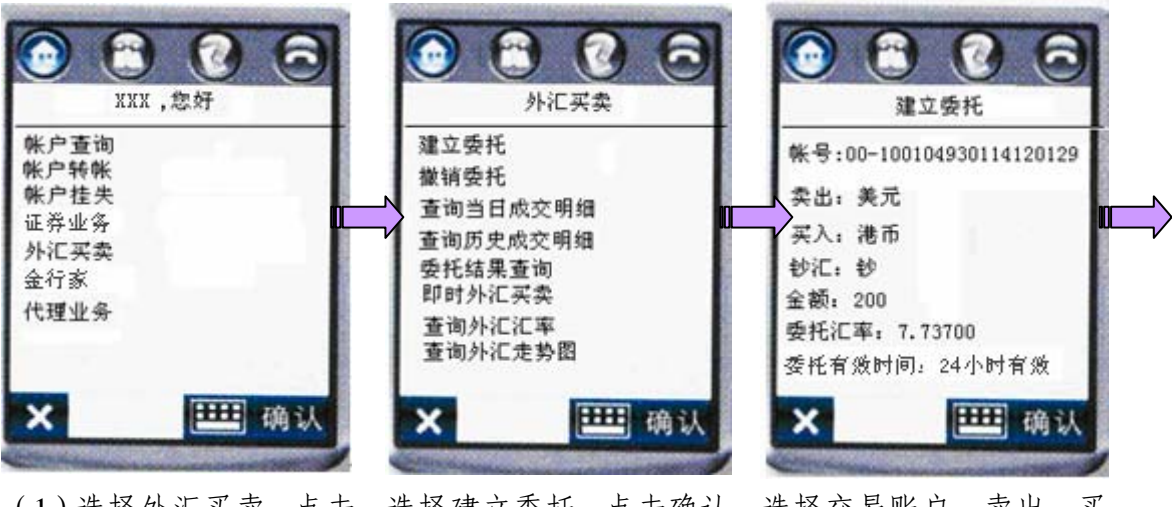

(1)选择外汇买卖,点击 面。

选择建立委托,点击确认 确认进入外汇买卖功能界 进入建立买卖委托功能 界面。

选择交易账户、卖出、买 入币种、钞汇,输入卖出 币种金额、委托汇率,选 择委托有效时间,点击确 认提交建立委托请求。

## ICBC 😝 中国工商银行

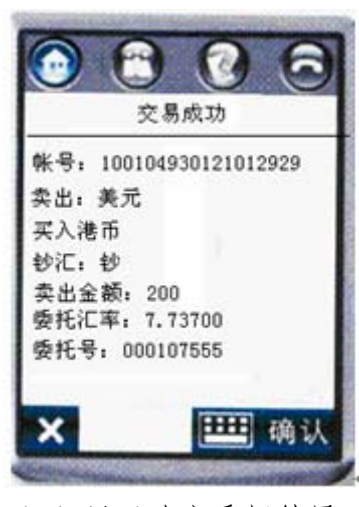

(4)显示建立委托结果

4、修改密码:

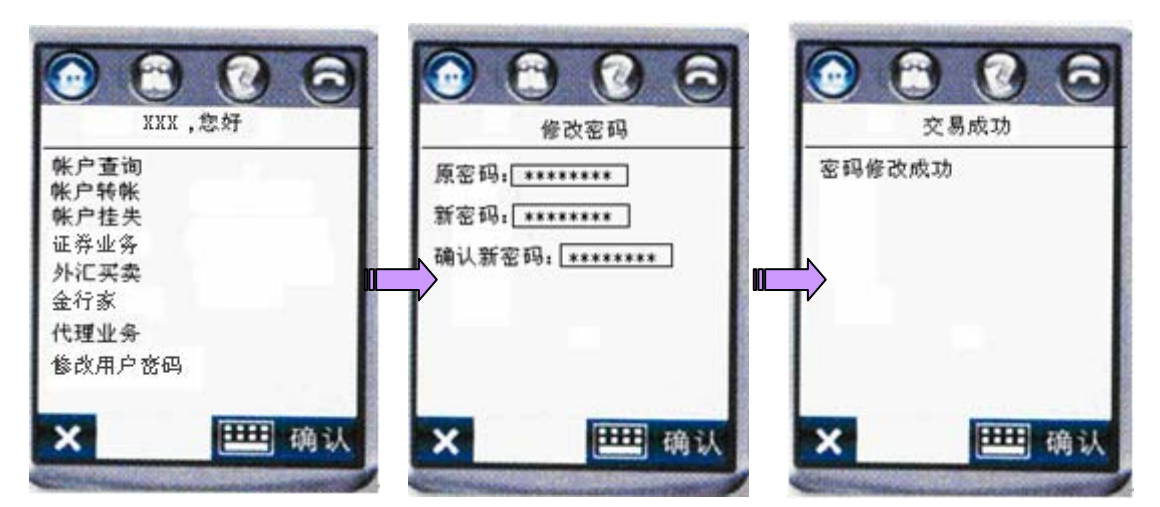

功能界面。

(1) 选择修改用户密码, (2) 输入原密码, 两次 点击确认进入密码修改 输入新密码,点击确认提 交密码修改请求。

(3) 显示密码修改结果。

### 七、附件:适用的手机型号和联系方式

1、适用手机型号

目前中国工商银行股份有限公司上海市分行 K-java 移动银行支持下列手机 品牌与型号。随着 K-java 移动银行的不断完善,将支持更多的手机品牌和型号, 届时我行将通过适当的渠道公布,同时您也可通过手机软件下载页面获取。

| 摩托罗拉       | 诺基亚     | 多普达     | 索尼爱立信          | 三星        |
|------------|---------|---------|----------------|-----------|
| (Motorola) | (Nokia) | (Dopod) | (SonyEricsson) | (Samsung) |
| A760       | N70     | 686     | P802           | i718      |
| A1200      | N72     | 696     | P908           |           |

# ICBC 🔢 中国工商银行

| E680(i) | N73  | 699     |  |
|---------|------|---------|--|
| E6      | 3650 | 700     |  |
| V3(i)   | 3660 | P100    |  |
| L6      | 7650 | 8XX 系列  |  |
| L7      |      | CHT9100 |  |
|         |      |         |  |

2、我们的联系方式

感谢您使用我行的 K-java 移动银行,我们将不断提升我们的服务功能和服务质量。如您在使用中我行 K-java 移动银行过程中有什么问题或者需要我们帮助,可发送电子邮件到 webEB.shanghai@icbc.com.cn,我们将尽可能为您提供帮助。